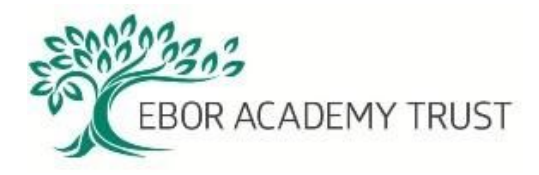

# How to register to complete your online Safeguarding Course

Before completing the course, please click on the link below to watch a short video on child protection and safeguarding. http://www.eboracademytrust.co.uk/our-videos/

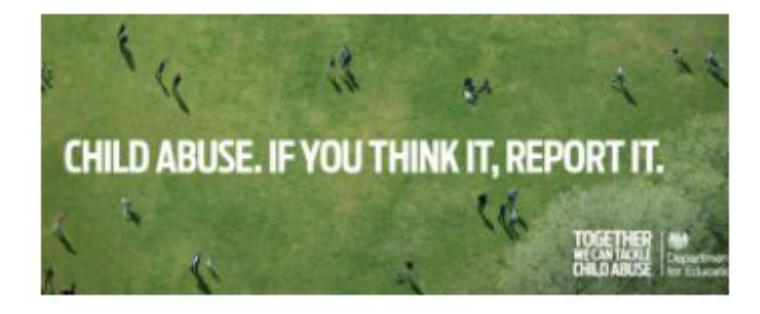

Depending on where you are based will depend on which course you will do....

#### If you are based in North Yorkshire

To register to use the e-learning system please click the link below and click on the Register button:

## NYCC Safeguarding Children: Online Learning Child Protection Basic Awareness Package

This online training package is aimed at individuals in organisations and voluntary group who work with children and young people, families or adults who may be parents and or carers to give a basic awareness of child protection issues.

Course Type: E-learning Access here: <u>https://breeze.northyorks.gov.uk/p2ie2imfdtr/</u>

## Important note: A record of your completion will not be recorded and a certificate is not automatically generated.

You will need to record proof of completion by taking a screenshot of the quiz results slide. You must achieve a minimum score of 80%. To take a screenshot press the Print Screen button (under the Insert) and paste it into an email to your office manager so she can record it on the single central record.

## If you are based in York

Click on the link below to register to do the online training through CYC and follow the online instructions.

https://york.learningpool.com/login/index.php

You may also find it useful to do the Self Assessment questions

http://www.yor-ok.org.uk/workforce2014/YorOK%20Workforce%20Induction/yorok-self-asse ssment.htm

## If you are based in East Riding

Click on the link below to register to do the online training through East Riding and follow the online instructions.

http://www.erscb.org.uk/training/e-learning/safeguarding-children-in-education/

At the bottom of the page click on **Apply online to access this course** Follow the instructions on screen

Once you have completed the course please print off your certificate and send/give a copy to the school office or Ebor Academy Trust CST.

If you have any problems using any of these links please contact Ellen Machin or Louise Jackson on 01904 553404.

## Thank you